## Grwth AI APP 教學

掃瞄以下二維碼前往下載頁面

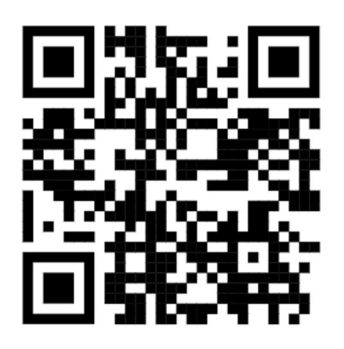

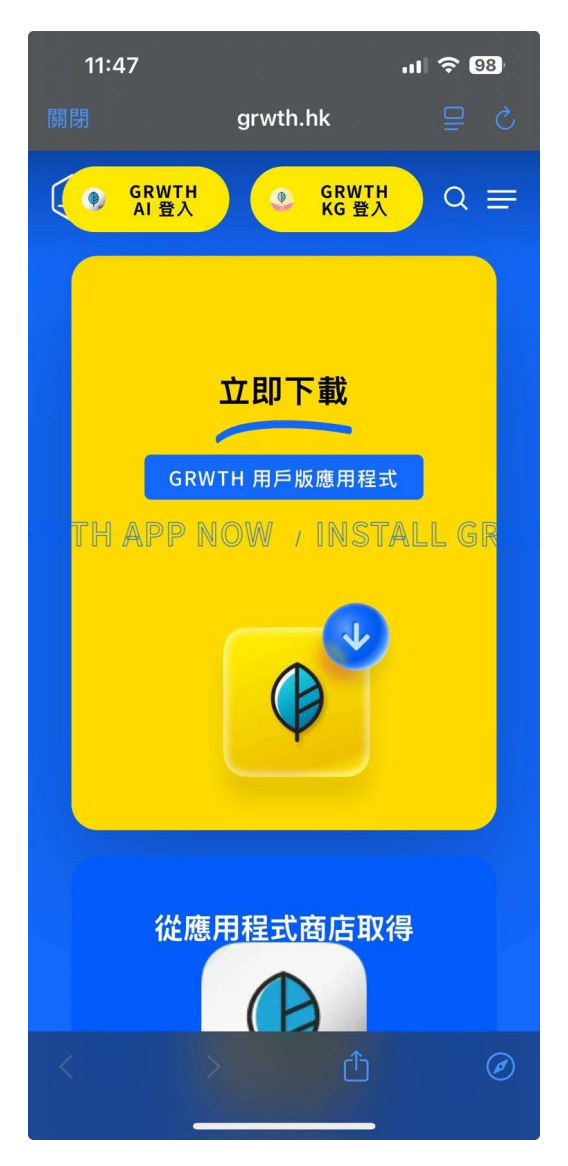

## iPhone用戶:

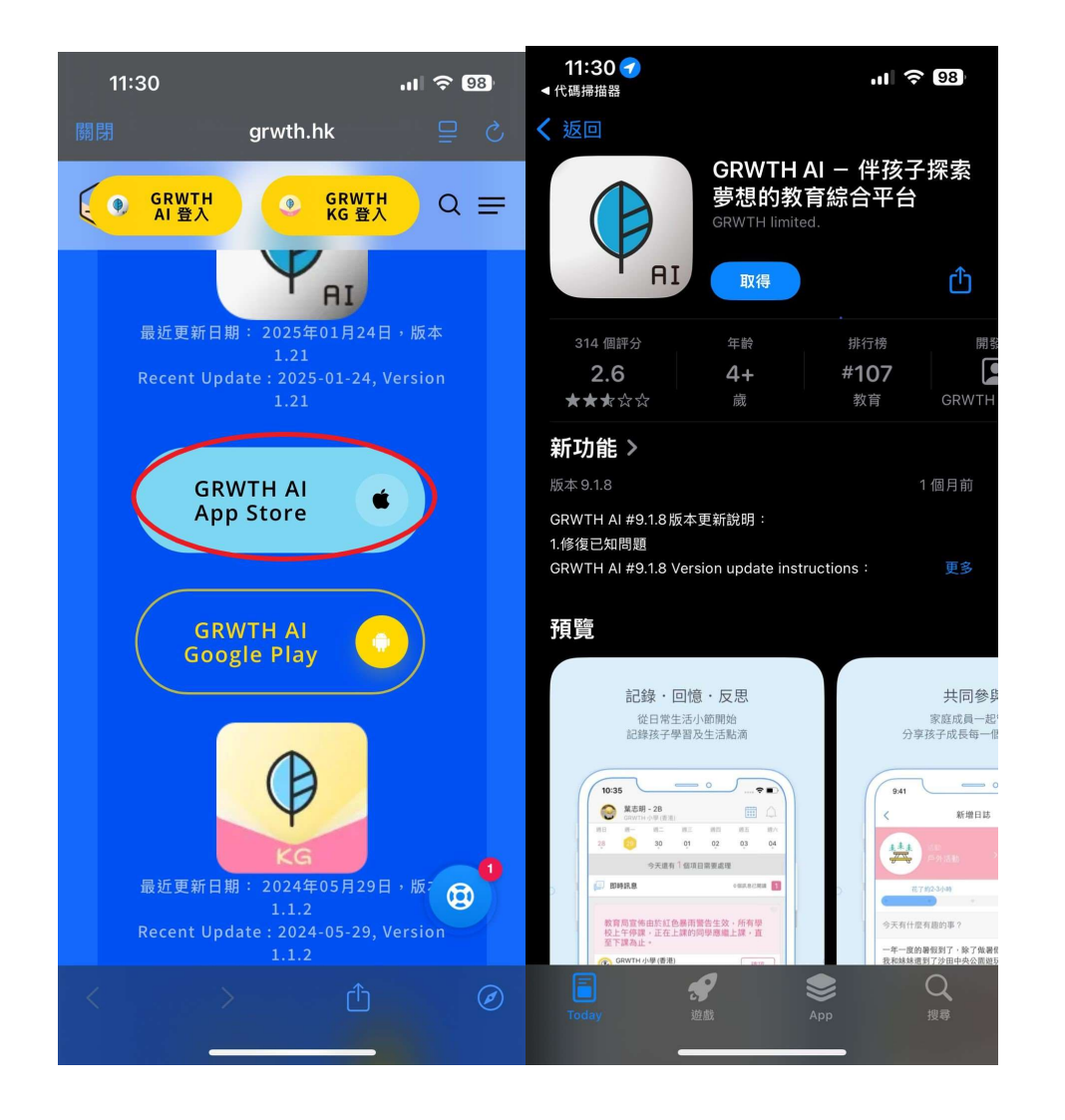

掃瞄二維碼後,頁面會跳至Grwth的網站,向下滾動至App Store下載按鈕,按 下後即會跳轉至App Store下載頁面,然後下載即可。 Android用戶(已安裝Google Play):

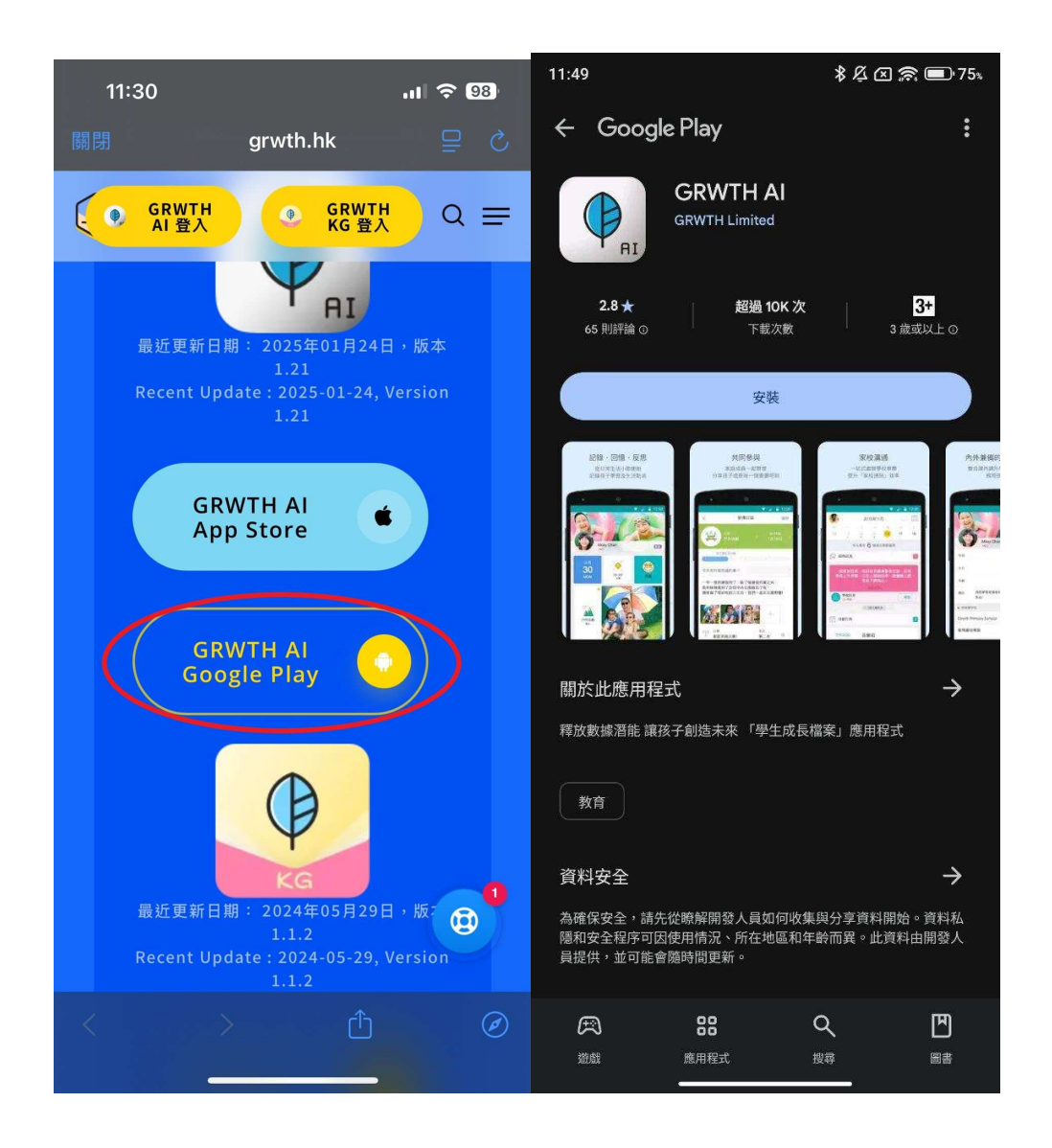

掃瞄二維碼後,頁面會跳至Grwth的網站,向下滾動至Play Store下載按鈕,按 下後即會跳轉至App Store下載頁面,然後下載即可。 Android用戶(沒有安裝Google Play):

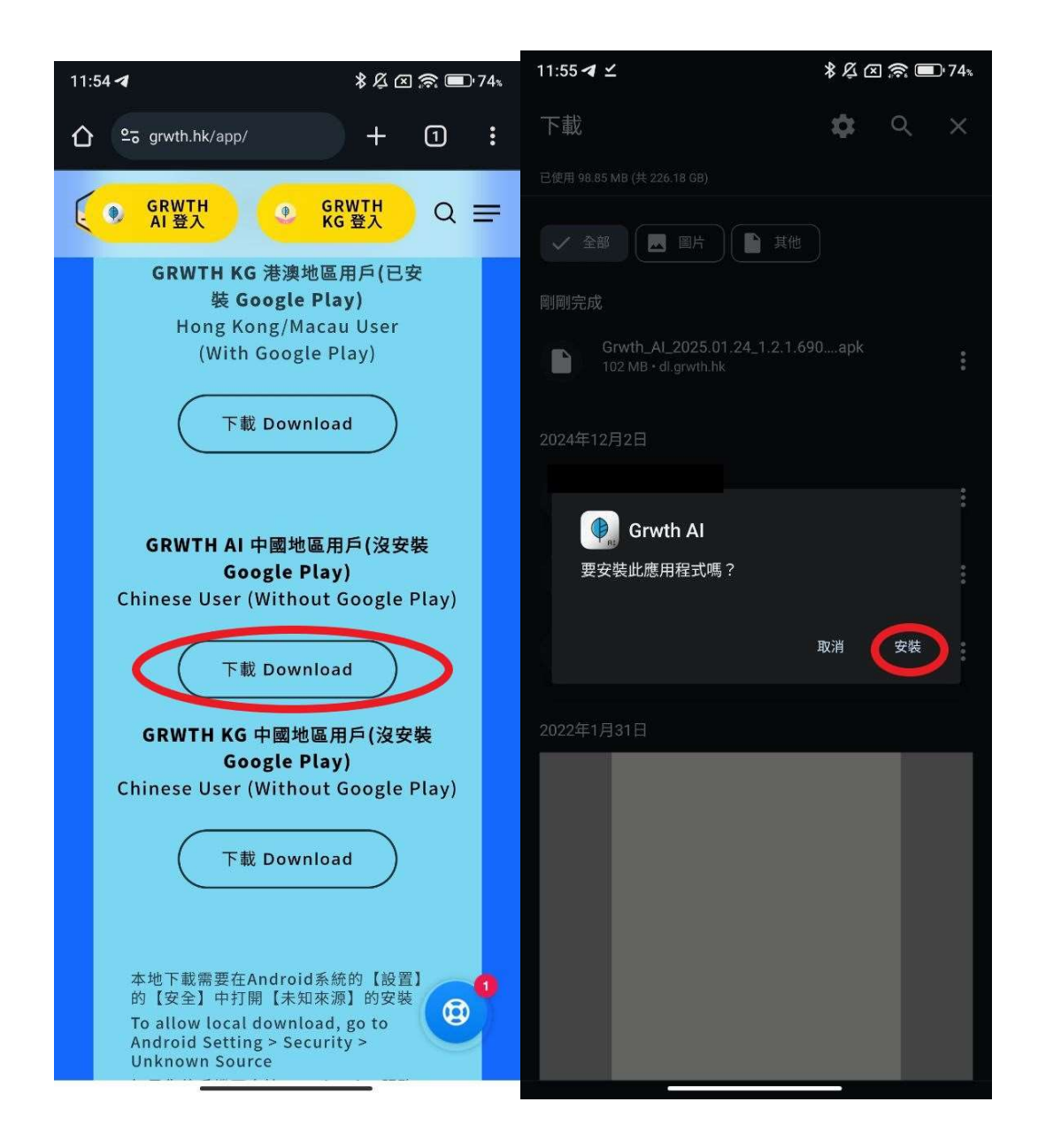

掃瞄二維碼後,頁面會跳至Grwth的網站,向下滾動至下載按鈕,按下後即會 下載檔案,下載完成後安裝即可。

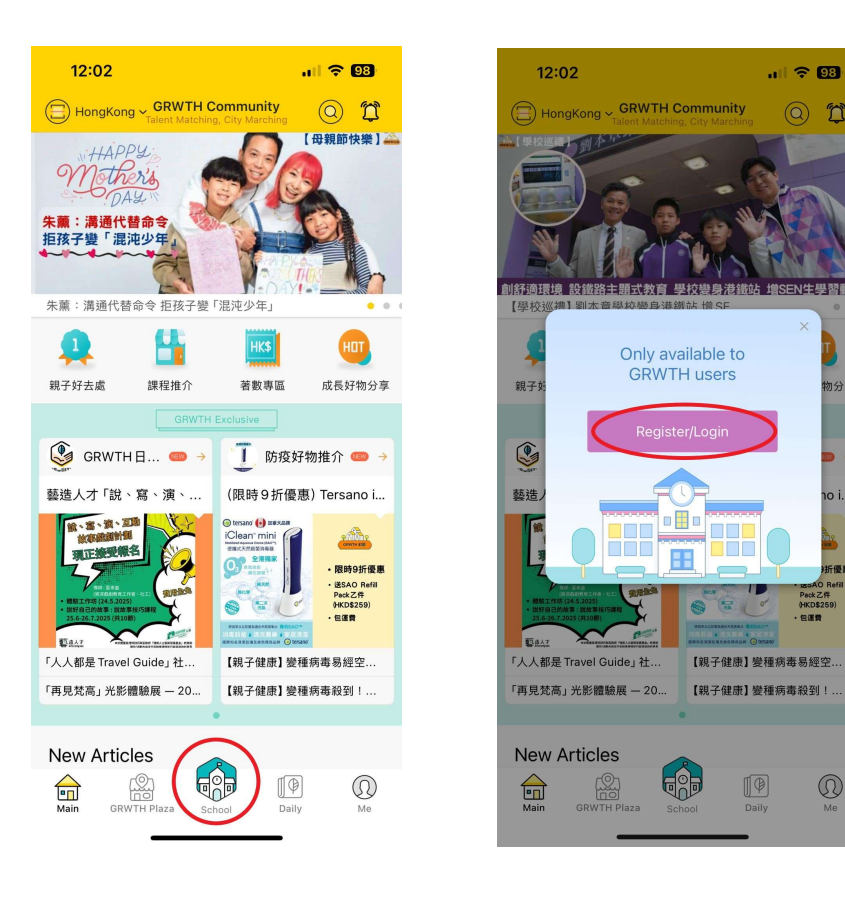

App安裝完成後,根據上圖註冊帳戶,並根據App指示完成登入。

0 1

主學習動

 $\bigcirc$ 

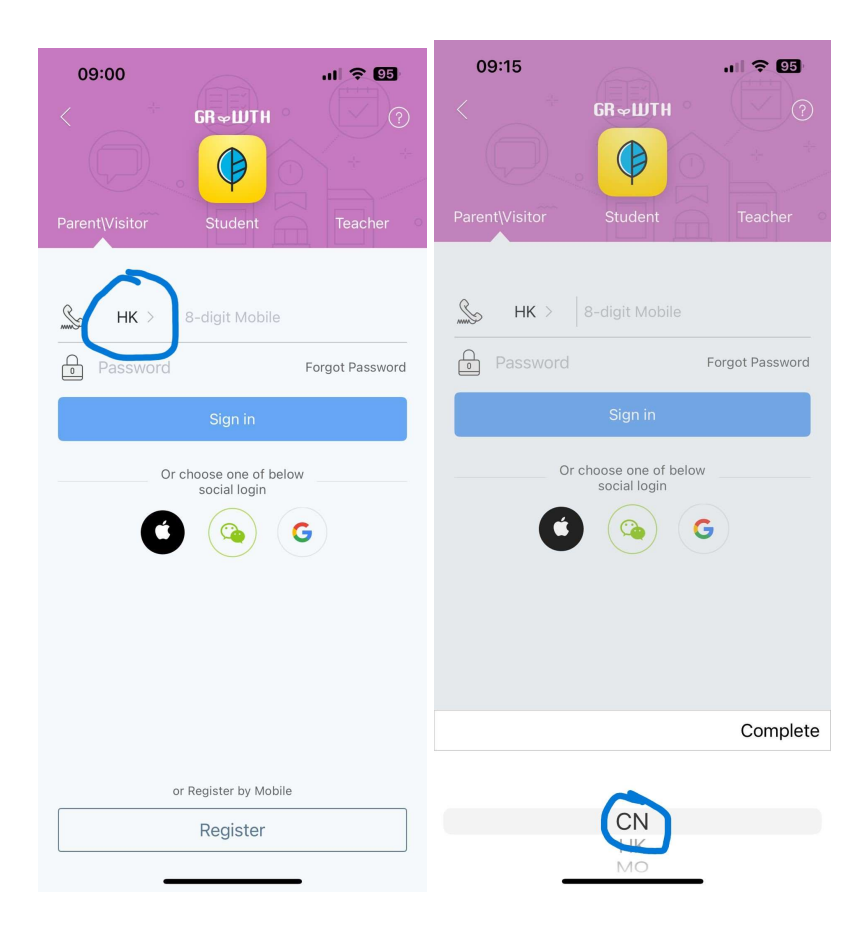

請輸入之前在e-class notice 所回覆給學校的電話號碼 (如果你提供的號碼是內地電話號碼,請切換至「CN」)

所有家長帳戶的初始密碼為:wkc12345

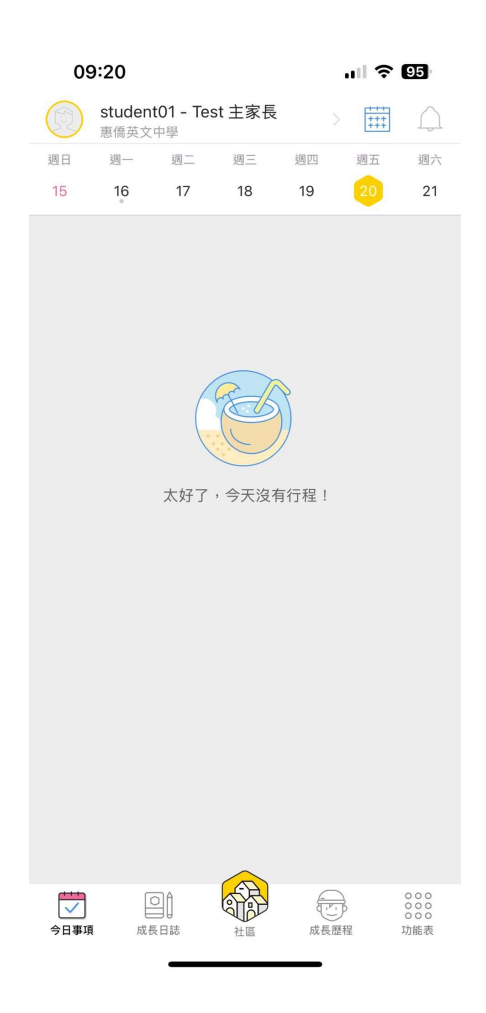

登入後可在上方看到子女姓名及班別,如果你有多於一名子女,則可按上方子女姓名切換。

請在第一次登入後自行修改密碼。